## Step 1: Find your software.

• Press the 🗮 icon on your keyboard.

Choose one method:

- Click the **"A"** at the top of the Programs Menu and click **letter** of the software you are looking for.
- Scroll through the Programs Menu until you get to the software.
- Begin typing the name of the program to be pinned.

Step 2: Pin your program.

- Right Click on the software.
- Click More.
- Click Pin to Taskbar.

| P 🖪 | PowerPoint       |      | DC |                    |
|-----|------------------|------|----|--------------------|
|     | Printer Installe | More | >  | ー ー Pin to taskbar |

Your program icon will appear at the bottom of your screen in the taskbar for quick, easy access.

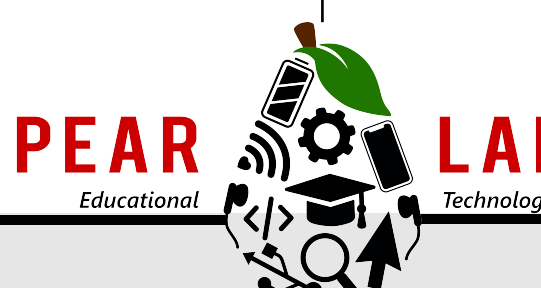